## 携帯の機種変更等で<u>メールアドレスを変更された方</u>は

「けんしんナビ」の「お問合せフォーム」から連絡ください

1. 「けんしんナビ」へアクセスします。

「けんしんナビ」へは、カヤバ健康保険組合HPの下部にある

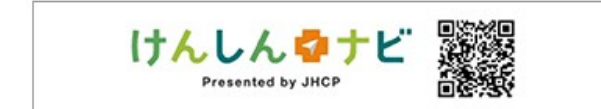

スイッチからも入れます。

カヤバ健康保険組合のホームページ URL及びQRコード

 $\downarrow \downarrow$ 

https://www.kybkenpo.or.jp/

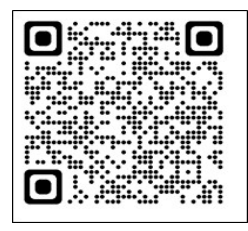

- 「よくある質問」を操作します。
  2 よくあ 5 和時
- 3. 一番下の「お問合せフォーム」の「FAQを見ても解決しません」を操作します。

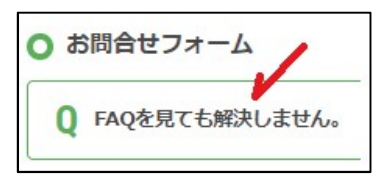

4. メッセージが表示されるので「こちら」を操作します。

| ○ お問合せフォーム |                                                        |
|------------|--------------------------------------------------------|
| Q FA       | Qを見ても解決しません。                                           |
| A          | こちらのページにて解決しない場合は <u>こちら</u> よりお問合せくださいますようよろしくお願いします。 |
|            |                                                        |

## 5. 必要事項を記入ください。(下図を参照のうえ入力ください)

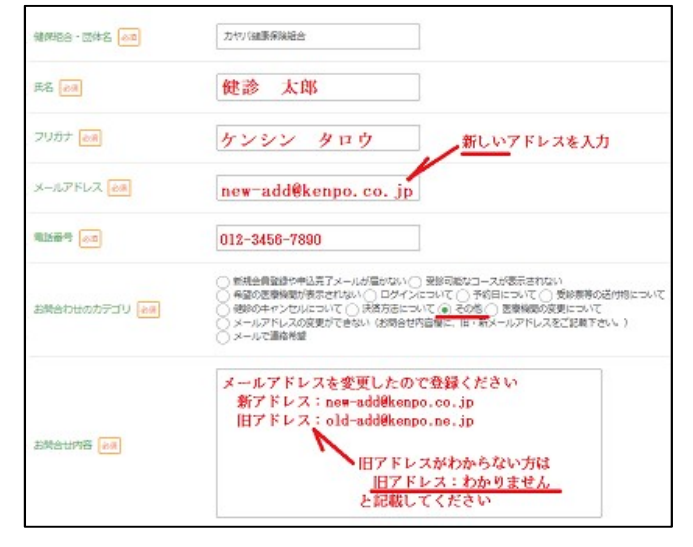

6. すべて入力したら「入力内容確認」を操作します。

7. 内容を確認し「送信」を操作します。 <sup>▲</sup> ○

登録完了後、新しいアドレス宛に登録完了のお知らせが届きます。 (通知までにお時間を要します。 ご了承ください)

通知が届きましたら、ログインIDに新しいアドレスを入力して申込みください。